## 手机端用户操作流程

1.扫描二维码进入,关注微信公众号"信易云",点击左下角的"信易贷"—"我要融资"—(切换定位为运城)—"我的"—"登陆"—"注册账号"。

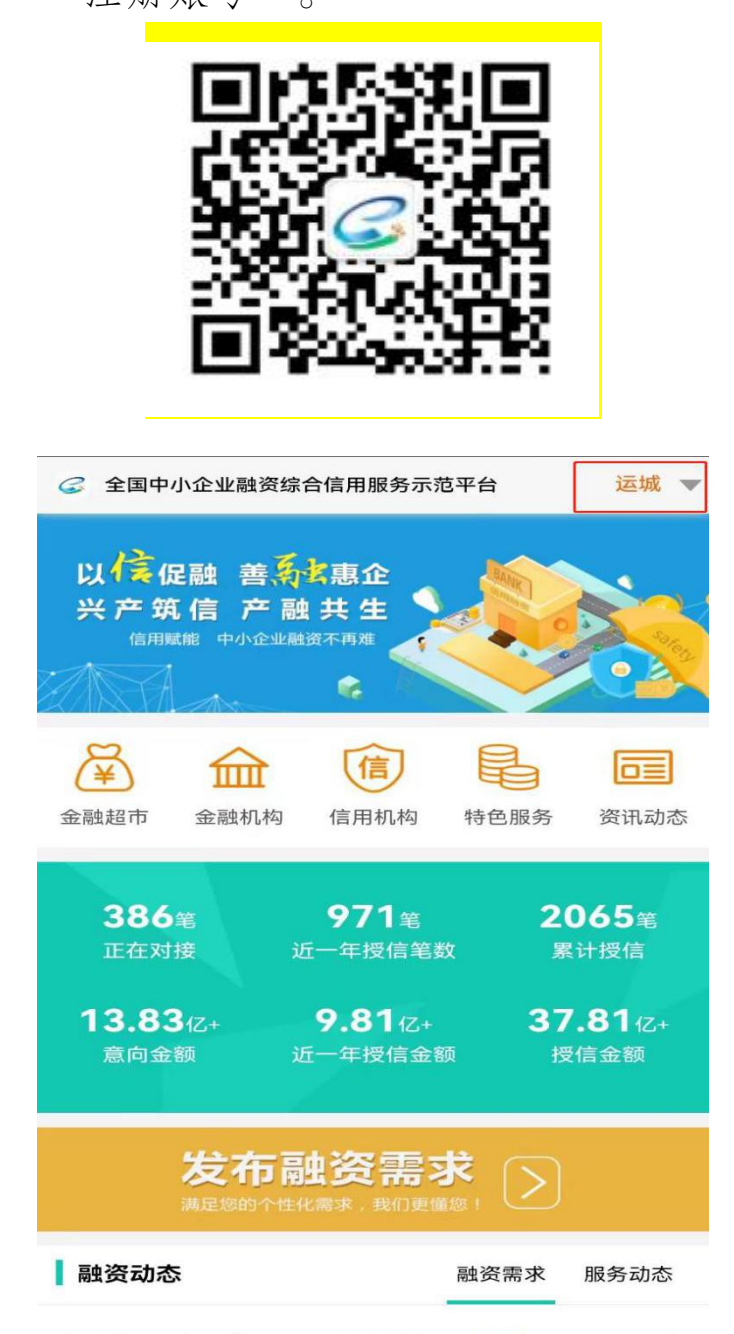

| <                                    | 我的                               |
|--------------------------------------|----------------------------------|
|                                      | 我的<br>登录<br><sup>让企业信用更有价值</sup> |
| <                                    | 登录                               |
| <ul><li>□ 手机</li><li>○ 验证码</li></ul> | 获取验证码                            |
|                                      | 登 录<br>账号密码登录                    |
| 返回首                                  | 页   注册账号   忘记密码                  |
| 创建                                   | <b>〕②</b><br>韓账户 完成注册            |
| 企业名称<br>工商注册所在<br>地                  | 请输入企业全称<br>山西省 运城市 盐湖区           |
| 联系人姓名                                | 请输入姓名                            |
| 手机号                                  | 请输入手机号                           |
| 短信验证码                                | 请输入验证码 获取验证码                     |
| 确认密码                                 | 玉町8日へラナは、小ラナは、数子、<br>请再次确认密码     |

已有帐号?登录

2.注册完成后,点击"我的"→"我的企业,"上传企业营业执照、法人身份证件、经办人身份证件(可与法人一致)完成 实名制认证。

| 我的融资  | 我的企业      | <b>信</b><br>我的信用 | 我的积分      | <b>达</b> 我的收藏  |
|-------|-----------|------------------|-----------|----------------|
| 我的融资  |           |                  |           |                |
| 我的融资i | 订单        |                  |           | >              |
| 我的消息  |           |                  |           |                |
| 通知消息  |           |                  |           | >              |
| 即时消息  |           |                  |           | >              |
| 资料管理  |           |                  |           |                |
| 资料下载  |           |                  |           | >              |
|       | ¥<br>我的融资 | Ð                | ↓<br>消息中心 | <u>〔</u><br>我的 |

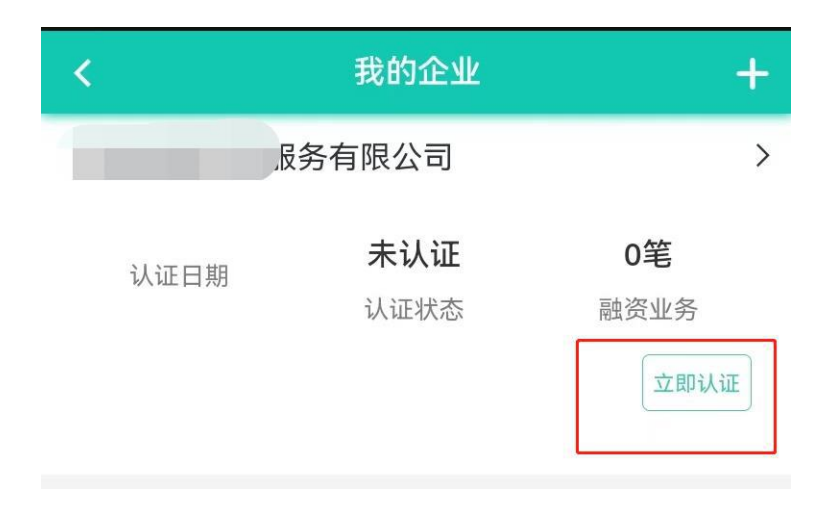

| •• Indot Canonica () National () and () and ()                               | < :                                                                                               | 企业认证                                       |
|----------------------------------------------------------------------------------------------------|---------------------------------------------------------------------------------------------------|--------------------------------------------|
| I SAD A B GUIL         I L F B B GUIL A B CO         I L F B B GUIL A B CO         I SAD A D B GUIL A B CO         I SAD A D B GUIL A B CO         I SAD A D B GUIL A B CO         I SAD A D B GUIL A B CO         I SAD A D B GUIL A B CO         I SAD A D B GUIL A B CO         I SAD A D B GUIL A B CO         I SAD A D B GUIL A B CO         I SAD A D B GUIL A B CO         I SAD A D B GUIL A B CO         I SAD A C A C A B GUIL A B CO         I SAD A C A C A B GUIL A B CO         I SAD A C A C A B GUIL A B CO         I SAD A C A C A B GUIL A B CO         I SAD A C A C A B GUIL A B CO         I SAD A D C A C A B CO         I SAD A D C A C A B CO         I SAD A D C A C A C A C A C A C A C A C A C                                                                                                    | • 请输入正确的信息,                                                                                       | 以便审核通过 ×                                   |
|                                                                                                    | 经办人身份证                                                                                            |                                            |
| 经办人姓名       请翰入经办人身份证号码       请翰入经办人身份证号句         有效期限(止)       ● K期 ● 固定         截止日期       请法律公办人证件截止日期 <b>1 法定代表人身份证</b> ● 长期 ● 固定         第二使身份证头做面       ● 长期 ● 固定         第二使身份证头做面       ● 长期 ● 固定         第二使身份证头做面       ● 长期 ● 固定         有效期限(止)       ● K期 ● 固定         有效期限(止)       ● K期 ● 固定         有效期限(止)       ● K期 ● 固定         有效期限(止)       ● K期 ● 固定         有效期限(止)       ● K期 ● 固定         有效期限(止)       ● K期 ● 固定         有效期限(止)       ● K期 ● 固定         有效期限(止)       ● K期 ● 固定         有效期限(止)       ● K期 ● 固定         有效期限(止)       ● K期 ● 固定         有效期限(止)       ● K期 ● 固定         有效期限(止)       ● K期 ● 固定         有效功期限(止)       ● K期 ● 固定         有效功期限(止)       ● K期 ● 固定         有量地式       ● K期 ● 固定         有量地式       ● K期 ● 固定         有量地式       ● 本時         「自用       ● 回定         有量地址       ● 日期         「自要な       ● 回定         「日期       ● K期<● 回定                                                                                                    | 请上传身份证头像页                                                                                         | 请上传身份证国徽页                                  |
| 全か人身份证号码       请徳入经办人身份证号         有效期限(止)       ●       长期       ●       固定         就上日期       请选择经办人证件截止日期       I <b>1 法定代表人身份证</b> ●       「」       ●       「」         「二(市会人身份证号)       ●       「」       ●       ●       ●       ●       ●       ●       ●       ●       ●       ●       ●       ●       ●       ●       ●       ●       ●       ●       ●       ●       ●       ●       ●       ●       ●       ●       ●       ●       ●       ●       ●       ●       ●       ●       ●       ●       ●       ●       ●       ●       ●       ●       ●       ●       ●       ●       ●       ●       ●       ●       ●       ●       ●       ●       ●       ●       ●       ●       ●       ●       ●       ●       ●       ●       ●       ●       ●       ●       ●       ●       ●       ●       ●       ●       ●       ●       ●       ●       ●       ●       ●       ●       ●       ●       ●       ●       ●       ●       ●       ●       ●       ●       ● <th>经办人姓名</th> <td>请输入经办人姓名</td>                                                                                                    | 经办人姓名                                                                                             | 请输入经办人姓名                                   |
| 有效期限(止)       长期       固定         截止日期       请选择会办人证件截止日期       [] <b>1 法定代表人身份证</b> 「「」」」」「「」」」」」」」」」」」」」」」」」」」」」」」」」」」」」                                                                                                    | 经办人身份证号码                                                                                          | 请输入经办人身份证号码                                |
| 爾法律祭办人证件截止日期         I 法定代表人身份证         「」」」」」「「」」」」」」」」」」」」」」」」」」」」」」」」」」」」」                                                                                                    | 有效期限(止)                                                                                           | ○ 长期 ● 固定                                  |
| I 法定代表人身份证                                                                                                    | 截止日期                                                                                              | 请选择经办人证件截止日期 🏢                             |
| iiiiiiiiiiiiiiiiiiiiiiiiiiiiiiiiiiii                                                                                                    | ■法定代表人身份证                                                                                         |                                            |
| 法定代表人身份证号       请输入法定代表人身份证号         爾效期限(止)       ●       长期       ●       固定         爾公期限(止)       ●       长期       ●       回定         截止日期       请选择法定代表人证件截止[1]         「首业执照       ●       「       ●         「「首业执照       ●       ●       ●       ●       ●         「二商注册号)       ●       ●       ●       ●       ●       ●         「「商注册号)       ●       ●       ●       ●       ●       ●       ●       ●       ●       ●       ●       ●       ●       ●       ●       ●       ●       ●       ●       ●       ●       ●       ●       ●       ●       ●       ●       ●       ●       ●       ●       ●       ●       ●       ●       ●       ●       ●       ●       ●       ●       ●       ●       ●       ●       ●       ●       ●       ●       ●       ●       ●       ●       ●       ●       ●       ●       ●       ●       ●       ●       ●       ●       ●       ●       ●       ●       ●       ●       ●       ●       ●       ●       ●       ●                                                                                                    | 请上传身份证头像页                                                                                         | 请上传身份证国徽页                                  |
| 法定代表人身份证号       请输入法定代表人身份证号         爾效期限(止)       ● 长期 ● 固定         截止日期       请选择法定代表人证件截止[]]         【       富业执照         「       富业执照         「       二         (二       高点         (二       高点         (二       高点         (二       高         (二       高         (二       高         (二       高         (二       高         (二       高         (二       高         (二       二         (二       高         (二       二         (二       二         (二 <t< td=""><th>法定代表人代表</th><td>李梦佳</td></t<>                                                                                                    | 法定代表人代表                                                                                           | 李梦佳                                        |
| <ul> <li> 第效期限(止) <ul> <li>氏期</li> <li>氏期</li> <li>「首业执照</li> </ul> </li> <li> 「首业执照 <ul> <li>「「「「」」」」」</li> <li>「「」」」」</li> <li>「「」」」」</li> <li>「「」」」</li> <li>「「」」」</li> <li>「「」」」</li> <li>「「」」」</li> <li>「「」」」</li> <li>「「」」」</li> <li>「」」</li> <li>「」</li></ul></li></ul> | 法定代表人身份证号                                                                                         | 请输入法定代表人身份证号码                              |
| 截止日期       请选择法定代表人证件截止! 目         「言业执照         「真上传营业执照         企业全称       多有限公司         企业全称       多有限公司         企业全称       多有限公司         企业全称       多有限公司         ① 広商注册号)                                                                                                    | 码效期限(止)                                                                                           | ○ 长期 (● 固定                                 |
| <ul> <li>【 营业执照</li> <li>〔 〕 〕 〕 〕 〕 〕 〕 〕 〕 〕 〕 〕 〕 〕 〕 〕 〕 〕 〕</li></ul>                                                                                                    | 截止日期                                                                                              | 请选择法定代表人证件截止[                              |
|                                                                                                    | <b>营业执</b> 照                                                                                      |                                            |
| 企业全称     务有限公司       企业社会信用代码<br>(工商注册号)     .8×1       所属地区     山西省运城市 芮城县 2       详细地址     请准确填写,具体到门牌号       营业期限(止)     ● 长期 ● 固定       截止日期     请选择营业执照截止日期 ■ <b>1 授权书</b> 「「養权书」       「上传授权书」       「二、「大義 《全国中小企业融资综合信用服务示范平台信息来<br>集欠信息查询授权委托书》模板 并根据要求填写内容,加<br>盖公章 后拍照上传       「二 日期                                                                                                    | 请上传营业执照                                                                                           |                                            |
| 企业社会信用代码<br>(工商注册号)       .8×1         所属地区       山西省 运城市 芮城县 2         详细地址       请准确填写,具体到门牌号         营业期限(止)       ● 长期 ● 固定         截止日期       请选择营业执照截止日期 ■ <b>1 授权书</b> ● 長期 ● 固定 <b>1 授权书</b> ● 長期 ● 固定         「二日期       请选择营业执照截止日期 ■         「一日期       ● 「「」         「二日期       ● 「「」         ● 「」       ● 「」         ● 「」       ● 「」         ● 「」       ● 「」         ● 「」       ● 「」         ● 「」       ● 「」         ● 「」       ● 「」         ● 「」       ● 「」         ● 「」       ● 「」         ● 「」       ● 「」         ● 「」       ● 「」         ● 「」       ● 「」         ● 「」       ● 「」         ● 「」       ● 「」         ● 「」       ● 「」         ● 「」       ● 「」         ● 「」       ● 「」         ● □       ● 「」         ● □       ● 「」         ● □       ● 「」         ● □       ● 「」         ● □       ● □         ● □       ● □         ● □       ● □         ● □                                                                                                    | 企业全称                                                                                              | 务有限公司                                      |
| 所属地区       山西省 运城市 芮城县 2         详细地址       请准确填写,具体到门牌号         营业期限(止)       ● 长期 ● 固定         截止日期       请选择营业执照截止日期 ■ <b>1 授权书</b> ●         「真上传授权书       ●         「山下载《全国中小企业融资综合信用服务示范平台信息来集及信息查询授权委托书》模板并根据要求填写内容,加<br>盖公章 后拍照上传。         ご 已阅读并同意《用户协议》         「立取认证                                                                                                    | 企业社会信用代码<br>(工商注册号)                                                                               | 28×7                                       |
| 详细地址     请准确填写,具体到门牌号       营业期限(止)     ● 长期 ● 固定       截止日期     请选择营业执照截止日期 ■ <b>1 授权书</b> 「「支权书       して載《全国中小企业融资综合信用服务示范平台信息来<br>集及信息查询授权委托书》模板并根据要求填写内容,加<br>盖公章 后拍照上传       ご 已阅读并同意《用户协议》                                                                                                    | 所属地区                                                                                              | 山西省 运城市 芮城县 >                              |
| 营业期限(止)                                                                                                    | 详细地址                                                                                              | 请准确填写,具体到门牌号                               |
| <ul> <li>         ・ 一日期         ・ 「         ・ 「         ・ 「</li></ul>                                                                                                    | 营业期限(止)                                                                                           | ○ 长期 (● 固定                                 |
| <ul> <li>▶ 授权书</li> <li>● 近下载《全国中小企业融资综合信用服务示范平台信息来集及信息查询授权委托书》模板并根据要求填写内容,加盖公章 后拍照上传</li> <li>● 已阅读并同意《用户协议》</li> </ul>                                                                                                    | 截止日期                                                                                              | 请选择营业执照截止日期 🎛                              |
| <ul> <li>↓ 下载《全国中小企业融资综合信用服务示范平台信息采集及信息查询授权委托书》模板并根据要求填写内容,加盖公章 后拍照上传</li> <li>✓ 已阅读并同意《用户协议》</li> </ul>                                                                                                    | 授权书                                                                                               |                                            |
| 立即认证                                                                                                    | <ul> <li>请上传授权书</li> <li>□□下载《全国中小企业<br/>集及信息查询授权委托书<br/>盖公章 后拍照上传</li> <li>☑ 已阅读并同意《用</li> </ul> | 融资综合信用服务示范平台信息采<br>5》模板并根据要求填写内容,加<br>户协议》 |
|                                                                                                    |                                                                                                   |                                            |

3.完成实名制后点击"首页",即可根据自身融资需要点击"发布融资需求"。

| 以信 促融 善系<br>兴产筑信 产晶<br><sup>信用賦能 中小企业面</sup> |                                                              |                                                |
|----------------------------------------------|--------------------------------------------------------------|------------------------------------------------|
| 金融超市 金融机构                                    | 信用机构 帮                                                       | <b>全</b> 资讯动态                                  |
| 6<br>正在对接 注<br>0.67<br>亿+<br>意向金额 注          | 12 <sub>笔</sub><br>近一年授信笔数<br>10.15 <sub>亿+</sub><br>近一年授信金额 | <b>12</b> 笔<br>累计授信<br><b>10.15</b> 亿+<br>授信金额 |
| 发布。                                          | <b>独资需求</b>                                                  | $\geq$                                         |
| 百万 ¥<br>首页 我的融资                              | <b>.</b>                                                     | ♪<br><sup>肖息中心</sup>                           |
| < 2                                          | 发布融资需求                                                       |                                                |
| 1 基础信息                                       | <b>②</b><br>融资期望                                             |                                                |
| ① 请输入正确的信息                                   | 息,以便审核通过                                                     | ×                                              |
| 企业名称                                         |                                                              | 3有限公司 <b>&gt;</b>                              |
| 企业所在地                                        | 山西省                                                          | 省运城市 芮城县 >                                     |
| 真实姓名                                         |                                                              | 1000                                           |
| 手机号码                                         |                                                              |                                                |
|                                              |                                                              |                                                |

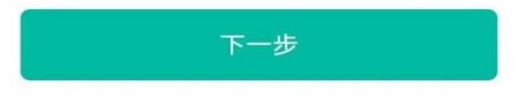

| <                             | 融资期望    |           |
|-------------------------------|---------|-----------|
| 0                             | -0      |           |
| 基础信息                          | 融资期望    | 企业信息      |
| <ul> <li>请输入正确的信息,</li> </ul> | 以便审核通过  | ×         |
| 期望融资金额                        | 请输入您期望  | 瞿的融资金额 万元 |
| 期望年利率                         | 请输入     | 您期望的年利率%  |
| 期望融资期限                        | 请输入您期望  | 星的融资期限 个月 |
| 期望贷款到账时间                      | 请输入您期望的 | 的贷款到账天数 天 |
|                               |         |           |

| 上一步 | 下一步 |
|-----|-----|
|-----|-----|

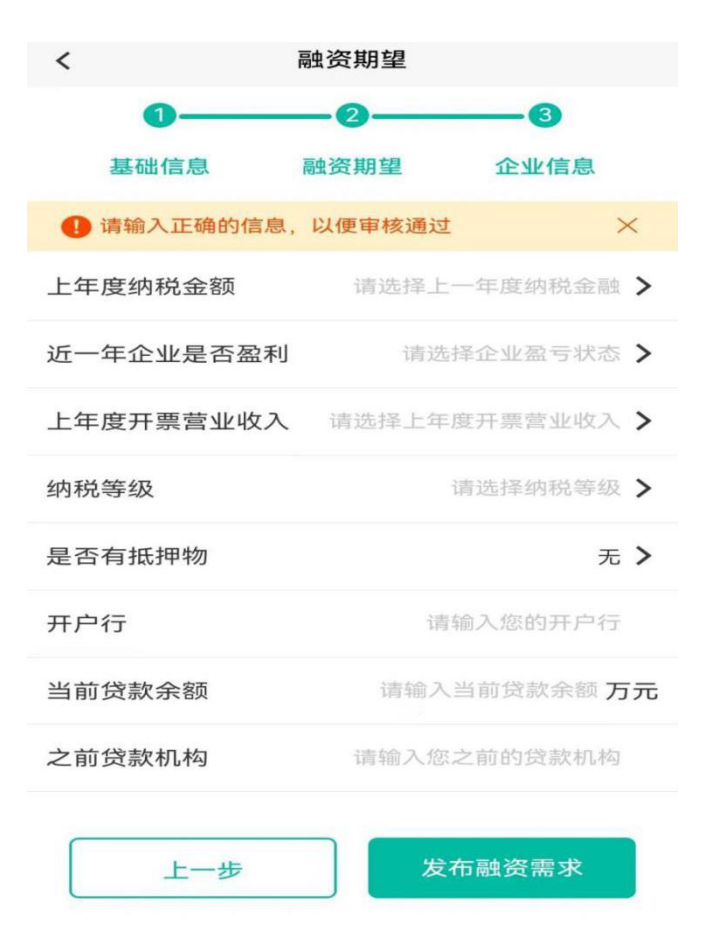

4.或点击首页"金融超市"选择相应的金融产品"立即申请" 即可。

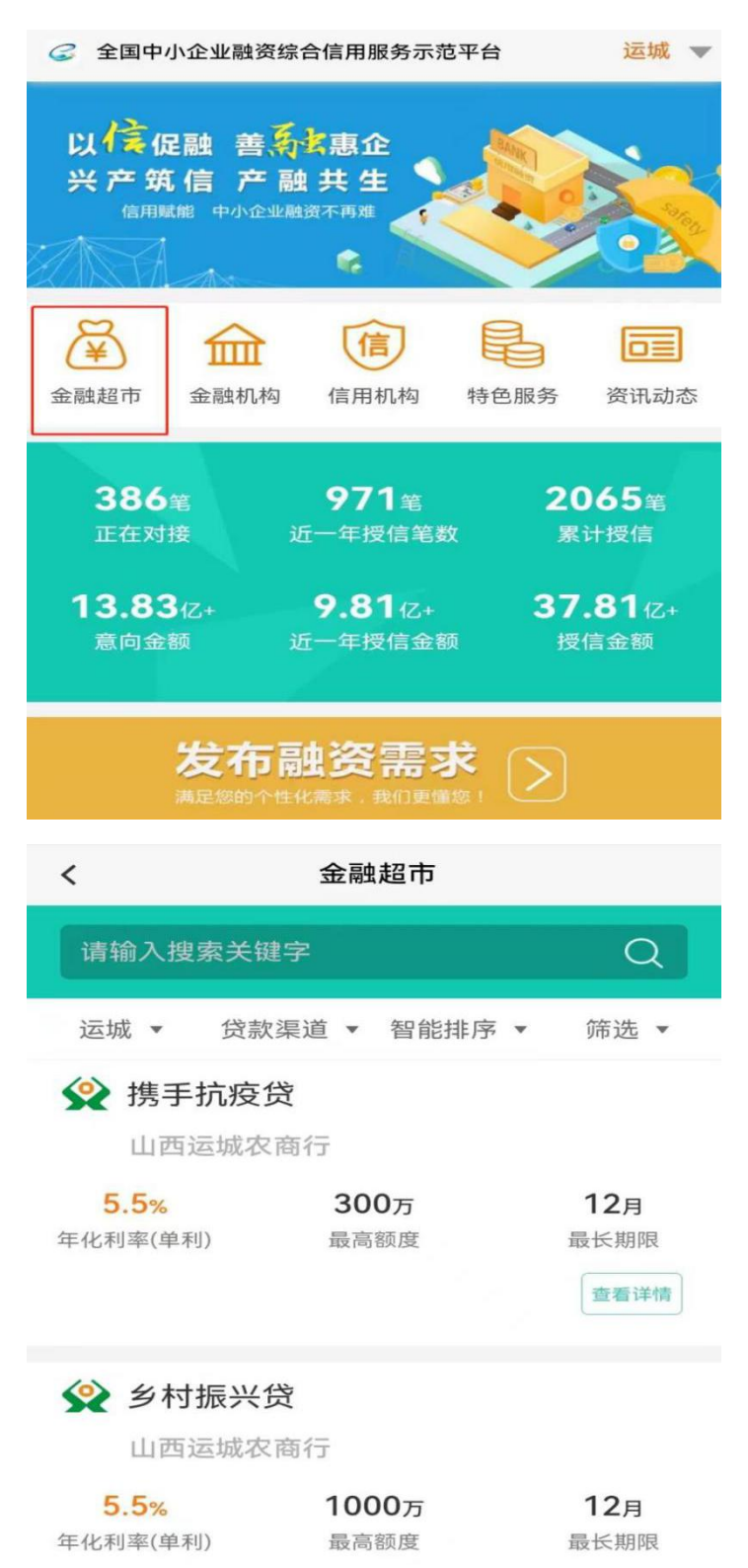

## 电脑客户端操作流程指南

1.百度搜索"信用运城"打开首页官网,点击飘窗"全国中
 小企业融资综合信用服务示范平台",服务站点选择山西省——
 运城市,点击企业注册/登录;

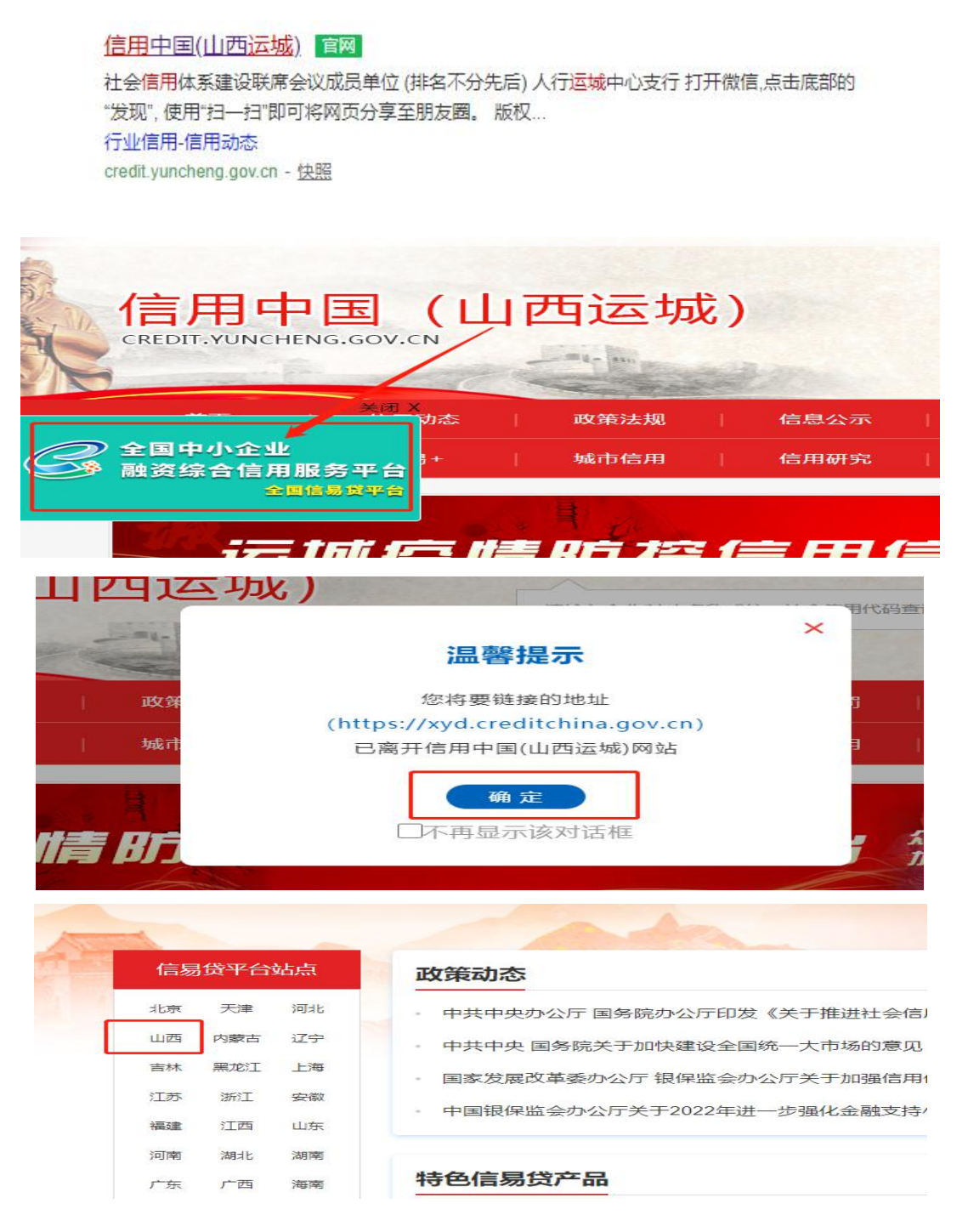

| 山西站            |                 |                     |               |                        |                            |                    |                 |                                  |
|----------------|-----------------|---------------------|---------------|------------------------|----------------------------|--------------------|-----------------|----------------------------------|
| 太原 >><br>临汾 >> | 大同 >><br>吕梁 >>  | 阳泉 >>               | 长治 >>         | 晋城 >>                  | 朔州 >>                      | 晋中 >>              | 运城 >>           | 忻州 >>                            |
| ○ 客服热线: 400    | 10 16871        |                     |               |                        |                            | (A) 表登业公 (8)       | L注册   我要融资   手机 | 融资   帮助中心   关于我们                 |
|                | 国中小企业<br>资综合信用服 | celoan.cn<br>服务示范平台 | ♀ 运城 > 页 金融超市 | <sub>请输入</sub><br>金融机构 | <sup>关罐词搜索</sup><br>信用机构 资 | Q<br>①<br>讯动态<br>企 |                 | 融加約<br><b>直 政府部</b> 了<br>API接口说明 |
|                |                 |                     |               |                        |                            | 发布                 |                 |                                  |

| 商注册所在地 | 山西省 🔻 运城市 👻       | 请选择区/县 ▲ |
|--------|-------------------|----------|
|        |                   | 100-112A |
| 联系人姓名  | 请输入联系人姓名          | 新绛县      |
| 手机号    | 请输入手机号码           | 绛县       |
|        |                   | 垣曲县      |
| 短信验证码  | 手机验证码             | 夏县       |
| 密码     | 密码包含大写字母、小写字母、数字、 | 平陆县      |
|        |                   | 芮城县      |
| 确认密码   | 请输入确认密码           | 永济市      |
|        |                   | 河津市      |

2.注册完成后进入平台完成实名制认证,上传企业营业执照、法人身份证件、经办人身份证件(可与法人一致);

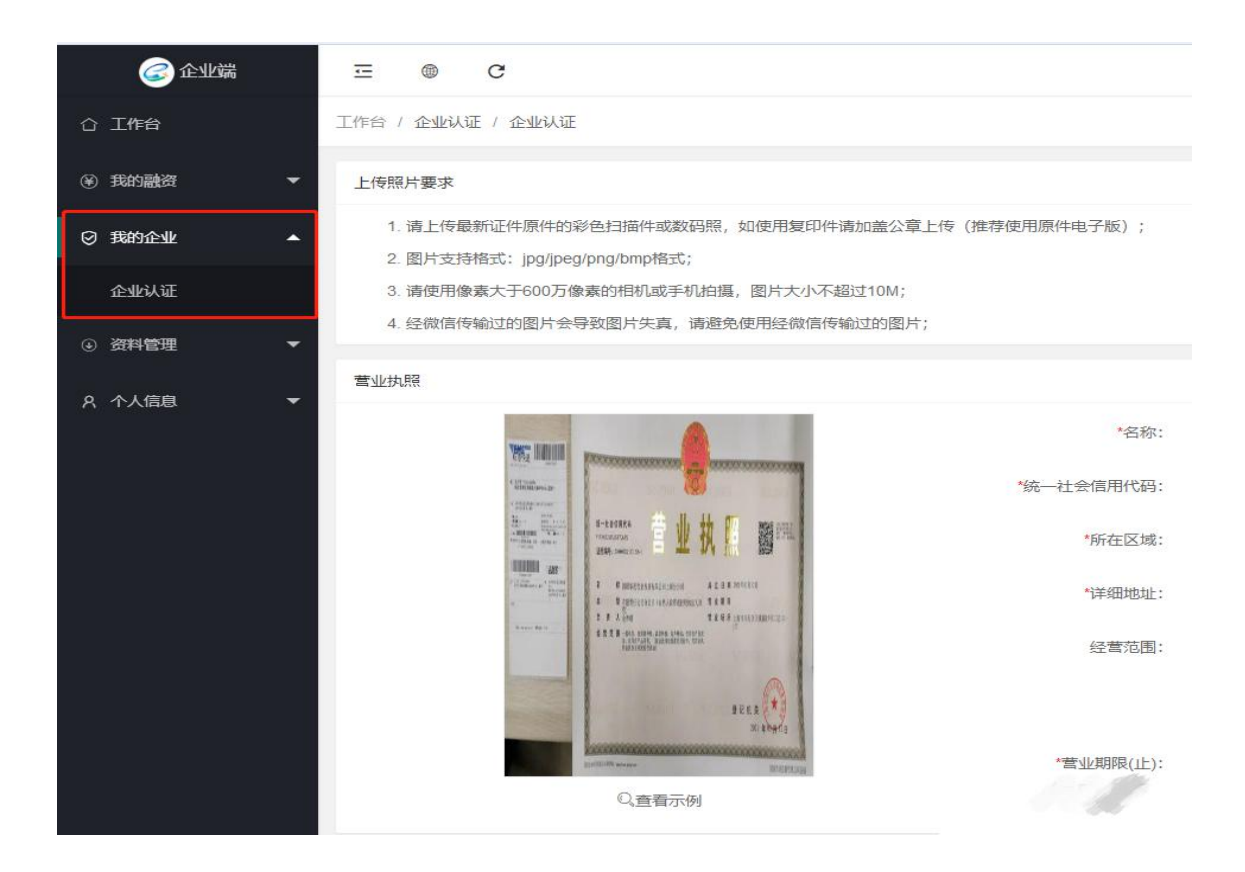

3.完成实名制注册后,可根据自身融资需要点击"发布融资需求";

| 工作台 / 我的 | 的融资 / 融资需求        |                                             |                                             |                                             |
|----------|-------------------|---------------------------------------------|---------------------------------------------|---------------------------------------------|
| 关键字:     | 请输入需求编号、订单编号或企业名称 | 查询                                          | 发布融资需求                                      |                                             |
|          | 工作台 / 我的<br>关键字:  | 工作台 / 我的融资 / 融资需求<br>关键字: 请输入需求编号、订单编号或企业名称 | 工作台 / 我的融资 / 融资需求<br>关键字: 清输入需求编号、订单编号或企业名称 | 工作台 / 我的融资 / 融资需求<br>关键字: 清输入需求编号、订单编号或企业名称 |

4.或点击首页"金融超市"选择相应的金融产品"立即申请" 即可。

| ⑦ 全国中<br>融资增益 | 小企业 celoan.cn                                                                    | □ 清報           | 入关鍵词搜索                     |                             | 全融机构      |
|---------------|----------------------------------------------------------------------------------|----------------|----------------------------|-----------------------------|-----------|
|               | <b>コ信府服务小児十日</b><br>首页 <mark>1</mark>                                            | 金融超市 金融机构      | 信用机构 资讯动态                  | 特色金融服务专区                    | API接口说明   |
| 所有产品          |                                                                                  |                | 请输入关键字,支持模糊                | 搜索                          | 把         |
| 服务区域不限        | <b>盐湖区</b> 临猗县 万荣县 闻喜县                                                           | 稷山县 新绛县 绛县     | 良 垣曲县 夏县 平陆县               | ē 芮城县 永济市                   | 河津市 更     |
| 贷款渠道 不限       | 银行 担保公司 融资租赁公司 消                                                                 | 肖费金融公司 风险投资机构  | 资产管理公司 保险公司                | 保理公司 信托公司                   | ] 供应链机构 更 |
| 担保方式不限        | 抵押 质押 信保基金 一般保证                                                                  | 信用 保证 连带责任     | 壬保证 反担保                    |                             |           |
| 产品类型 不限       | 线上审批 线下审批 秒批秒贷 訪                                                                 | 亢疫产品           |                            |                             |           |
| 贷款期限 不限       | 6个月及以下 12个月及以下 36个月                                                              | 及以下 36个月以上     |                            |                             |           |
| 贷款额度 不限       | 100万及以下 200万及以下 300万及                                                            | 3以下 500万及以下 50 | 0万以上                       |                             |           |
| 搜索到43个结果      |                                                                                  |                |                            |                             |           |
| 默认排序          | 利率 申请次数                                                                          |                |                            |                             | ==        |
|               | 卡易通—山西临猗农商银行<br><sup>适用地区:临猗县</sup>                                              | 面议<br>年化利率(单利) | <mark>6-36月</mark><br>贷款期限 | <mark>1-300万</mark><br>贷款额度 | 立即申请      |
| ¢             | 核心下游信用贷款—晋商<br>适用地区: 盐湖区,临海县,万荣县,闻<br>喜县,稷山县,新绛县,绿县,垣曲县,夏<br>县,平陆县,丙城县,永济市,河津市   | 面议<br>年化利率(单利) | <mark>1-24月</mark><br>贷款期限 | <mark>0-500万</mark><br>贷款额度 | 立即申请      |
| ¢             | 核心上游信用贷款—晋商<br>适用地区: 盐湖区,临猗县,万荣县,闻<br>喜县,稷山县,新绛县,绛县,垣由县,夏<br>国、时后,三村居,2015年1977年 | 面议<br>年化利率(单利) | <b>1-24月</b><br>贷款期限       | 0-500万<br>贷款额度              | 立即申请      |